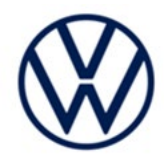

# Service Action Code: 90X1

| Subject                      | Instrument                                                                                                    | Cluster                                                                                                    |                                                            |                                                         |                                 |
|------------------------------|----------------------------------------------------------------------------------------------------|----------------------------------------------------------------------------------------------------|------------------------------------------------------------|---------------------------------------------------------|---------------------------------|
| <b>Document History</b>      | Date Summary                                                                                                    |                                                                                                    |                                                            |                                                         |                                 |
|                              | 01/25/202                                                                                                    | 4 Original pu                                                                                                    | Iblication                                                 |                                                         |                                 |
|                              |                                                                                                    |                                                                                                    |                                                            |                                                         |                                 |
| Affected vehicles            | Country                                                                                                    | Vehicle<br>Count                                                                                                    |                                                            |                                                         |                                 |
|                              | USA                                                                                                    | 2020                                                                                                    | 2020                                                       | JETTA                                                   | 6                               |
|                              | Check Campai<br>action. ELSA i                                                                                                    | gns/Actions screen<br>s the <u>only</u> valid can                                                                           | in ELSA on the day<br>npaign inquiry & ver<br>thow "open " | v of repair to verify that a VIN q<br>ification source. | qualifies for repair under this |
|                              | ✓ If EL<br>the s                                                                                                    | SA shows other op<br>ame time the vehic                                                                                     | en action(s), inform<br>le is in the worksho               | your customer so that the wor<br>p for this campaign.   | k can also be completed at      |
| About this Service<br>Action | Volkswagen is providing a hardware and/or a software update to address an issue in selected vehicles where the fuel gage may show a lower fuel level than what is actually remaining in the vehicle.                                                                                                    |                                                                                                    |                                                            |                                                         |                                 |
| Code Visibility              | On or about                                                                                                    | January 25, 202                                                                                                    | 4, the campaign                                            | code will be applied to af                              | fected vehicles.                |
| Owner Notification           | Owner notific bulletin for yo                                                                                                    | Owner notification will take place in January 2024. Owner letter examples are included in this bulletin for your reference. |                                                            |                                                         |                                 |
| Campaign Expiration<br>Date  | This campaign expires on <u>January 25, 2029</u> . Work must be performed on or before this date to be eligible for payment. Keep this expiration date in mind when scheduling customers for this action. If a customer wishes to have this work performed after the expiration date, your normal parts and labor cost associated with this work will apply. |                                                                                                    |                                                            |                                                         |                                 |
| Additional Information       | Please alert everyone in your dealership about this action, including Sales, Service, Parts and Accounting personnel. Contact Warranty if you have any questions.                                                                                                    |                                                                                                    |                                                            |                                                         |                                 |
|                              | Dealers must ensure that every affected inventory vehicle has this campaign completed <u>before</u> <u>delivery to consumers</u> .                                                                                                    |                                                                                                    |                                                            |                                                         |                                 |
|                              | Fill out and affix Campaign Completion Label (CAMP 010 000) after work is complete.<br>Labels can be ordered at no cost via the Compliance Label Ordering portal at <u>www.vwhub.com</u> .                                                                                                    |                                                                                                    |                                                            |                                                         |                                 |
|                              |                                                                                                    |                                                                                                    |                                                            |                                                         |                                 |

## Parts Information (Only if replacement is required)

| Criteria                                                                                                    | Quantity | Part             | Number              | P.O.C. Part Description | Ordering Method<br>(see description below) |
|----------------------------------------------------------------------------------------------------|----------|------------------|---------------------|-------------------------|--------------------------------------------|
| 01                                                                                                    | 1        | 17A-920-890-B    |                     | COMB.INST.              | Free Order                                 |
| Parts Control Type:Parts will beFree Order                                                                                                    |          | Parts will be ma | naged by Free Order |                         |                                            |
| Initial Allocation:<br>NOPlease reference the Repair Projection Tool (below) to view your pote<br>population.                                      |          |                  |                     | v your potential VIN    |                                            |
| Repair Projection Tool:<br>(right click to open)                                                                                                   |          | Q                |                     |                         |                                            |
| () NOTE                                                                                                    |          |                  |                     |                         |                                            |
| Campaign parts should always be ordered as per the parts information in this circular. The ordering system will supersede the part, if applicable. |          |                  |                     |                         |                                            |

## **Claim Entry Instructions**

The labor times listed here may differ from the labor operations and labor times listed in ELSA.

After campaign has been completed, enter claim as soon as possible to help prevent work from being duplicated elsewhere. Attach the ELSA screen print showing action <u>open on the day of repair</u> to the repair order. If customer refused campaign work:

✓ U.S. dealers: Submit request via WISE under the Campaigns/Update/Recall Closure option.

| Service Number      | 90X1                                                                                                    |                                       |                                    |  |  |  |
|---------------------|----------------------------------------------------------------------------------------------------|---------------------------------------|------------------------------------|--|--|--|
| Damage Code         | 0099                                                                                                    |                                       |                                    |  |  |  |
| Parts Vendor Code   | WWO                                                                                                    | WWO                                   |                                    |  |  |  |
| Claim Type          | Sold vehicle: 7                                                                                                    | 10                                    |                                    |  |  |  |
|                     | Unsold vehicle: 7 90                                                                                                    |                                       |                                    |  |  |  |
| Causal Indicator    | Mark labor as c                                                                                                    | ausal if instrument clust             | er does not require replacement.   |  |  |  |
|                     | Mark COMB.IN                                                                                                    | ST.* as causal if instrum             | ent cluster is replaced.           |  |  |  |
| Vehicle Wash/Loaner | Do not claim wa                                                                                                    | ash/loaner under this act             | ion                                |  |  |  |
|                     | <b>U.S.A.:</b> Loaner/rental coverage cannot be claimed under this action. However, loaner/rental may be covered under the Alternate Transportation Program. Please refer to the Volkswagen Warranty Policy and Procedures Manual for loaner claims information and reimbursement details. |                                       |                                    |  |  |  |
| Criteria I.D.       | 01                                                                                                    |                                       |                                    |  |  |  |
|                     | Check instrument cluster software and hardware levels with ODIS. Instrument cluster software update is required: update software via SD card and document software version via SVM.                                                                                                    |                                       |                                    |  |  |  |
|                     | LABOR                                                                                                    |                                       |                                    |  |  |  |
|                     | Labor Op                                                                                                    | Labor Op Time Units Description       |                                    |  |  |  |
|                     | 0150 00 10                                                                                                    | SEE ELSA                              | GFF/Guided functions               |  |  |  |
|                     | 0150 00 60                                                                                                    | Time stated on<br>diagnostic protocol | GFF/Guided functions               |  |  |  |
|                     | 9025 25 99                                                                                                    | 60 TU                                 | Update instrument cluster software |  |  |  |

Continued on next page

| OR | Check instrument cluster software and hardware levels with ODIS. Instrument cluster replacement is required. |                                  |                                     |  |  |  |
|----|----------------------------------------------------------------------------------------------------|----------------------------------|-------------------------------------|--|--|--|
|    |                                                                                                    | LABOR                            |                                     |  |  |  |
|    | Labor Op                                                                                                    | Labor Op Time Units Description  |                                     |  |  |  |
|    | 0150 00 10                                                                                                   | SEE ELSA                         | GFF/Guided functions                |  |  |  |
|    | 0150 00 60Time stated on<br>diagnostic protocolGFI9025 19 00SEE ELSAInstrumen                                |                                  | GFF/Guided functions                |  |  |  |
|    |                                                                                                    |                                  | Instrument cluster remove+reinstall |  |  |  |
|    | 9025 55 50                                                                                                   | Instrument cluster replace       |                                     |  |  |  |
|    |                                                                                                    | PARTS                            |                                     |  |  |  |
|    | Quantity                                                                                                    | Quantity Part Number Description |                                     |  |  |  |
|    | 1.00                                                                                                    | 17A920890B                       | COMB.INST*                          |  |  |  |

#### <MONTH YEAR>

#### <CUSTOMER NAME> <CUSTOMER ADDRESS> <CUSTOMER CITY STATE ZIPCODE>

#### This notice applies to your vehicle: <MODEL YEAR> <BRAND> <CARLINE>, <VIN>

#### Subject: Service Action 90X1 – Instrument Cluster

Dear Volkswagen Owner,

As part of Volkswagen's ongoing commitment to customer satisfaction, we are informing you of our decision to conduct a service action on certain 2020 model year Volkswagen vehicles. Our records show that you are the owner of a vehicle affected by this action.

| About this Se<br>Action:                                      | Ce Volkswagen is providing a hardware and/or a software<br>selected vehicles where the fuel gage may show a lowe<br>remaining in the vehicle.                                                                                          | e update to address an issue in<br>er fuel level than what is actually                                                                       |
|---------------------------------------------------------------|----------------------------------------------------------------------------------------------------|----------------------------------------------------------------------------------------------------|
|                                                               | This work will take up to two hours to complete and w<br>charge. Please keep in mind that your dealer may<br>preparation of the work, as well as to accommodate th                                                                     | <i>i</i> ll be performed for you free of<br>need additional time for the<br>neir daily workshop schedule.                                    |
| What should you d                                             | Please contact your authorized Volkswagen dealer as this work. To set up an appointment online, please vis                                                                                                    | s soon as possible to schedule<br>it <u>www.vw.com/find-a-dealer.</u>                                                                        |
|                                                               | This service action will be available for you free of a <u>2029.</u> If you wish to have this work performed after costs associated with this repair will apply.                                                                       | <u>charge only until January 25,</u><br>that date, your dealer's normal                                                                      |
| Lease vehicles and<br>address changes                         | If you are the lessor and registered owner of the vehicle<br>forward this letter immediately via first-class mail to th<br>receipt. If you have changed your address or sold<br>enclosed prepaid Owner Reply card and mail it to us s  | e identified in this action, please<br>e lessee within ten (10) days of<br>the vehicle, please fill out the<br>so we can update our records. |
| Can we assist you further?                                    | If your authorized Volkswagen dealer fails or is unabl<br>charge within a reasonable time, or if you should h<br>communication, please reach out to us using your prefe<br>at <u>www.vw.com/contact</u> or by calling us at 800-893-52 | le to complete this work free of<br>nave any questions about this<br>erred method of communication<br>298.                                   |
| Checking your veh<br>for open Recalls an<br>Service Campaigns | To check your vehicle's eligibility for repair under t<br>campaign, please visit <u>www.vw.com/owners/reca</u><br>Identification Number (VIN) into the Recall/Service Ca                                                               | his or any other recall/service<br><u>lls</u> and enter your Vehicle<br>ampaign Lookup tool.                                                 |

We apologize for any inconvenience this matter may cause; however we are taking this action to help ensure your vehicle continues to meet and exceed your expectations.

Sincerely,

Volkswagen Customer Protection

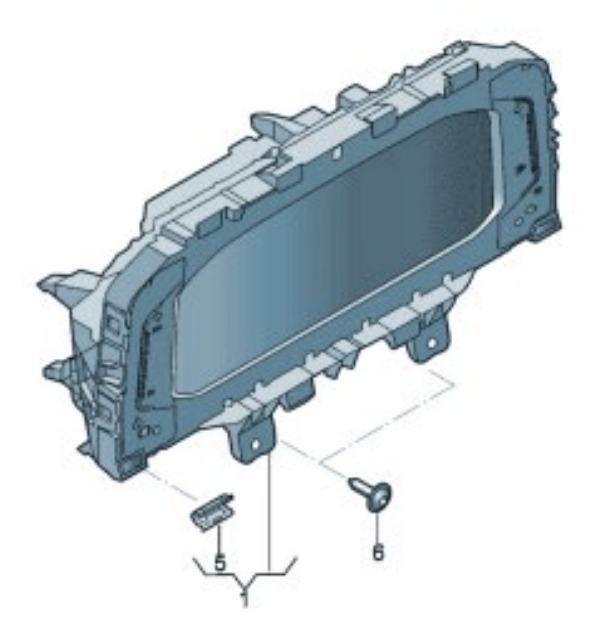

- Check instrument cluster software and hardware levels.
- Update instrument cluster software if necessary -OR- replace instrument cluster if necessary.

## 

- These repair instructions may differ from the labor operations and labor times listed in ELSA.
- Damages resulting from improper repair or failure to follow these work instructions are the dealer's
  responsibility and are not eligible for reimbursement under this action.
- This procedure must be read in its entirety prior to performing the repair.
- Due to variations in vehicle equipment and options, the steps/illustrations in this work procedure may not identically match all affected vehicles.
- Diagnosis and repair of pre-existing conditions in the vehicle are not covered under this action.
- When working during extreme temperatures, it is recommended that the vehicle be allowed to acclimate inside the shop to avoid temperature-related component damage/breakage.

## **Required Tools**

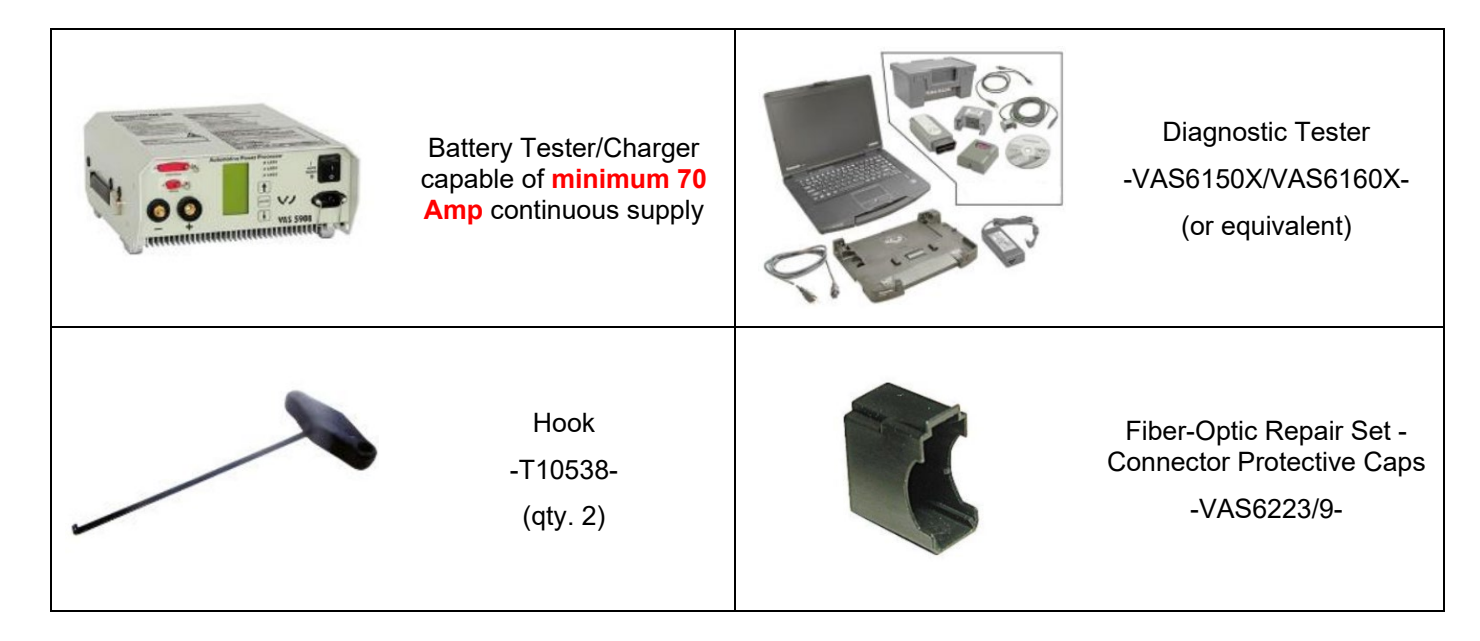

## Required SD Card (Software update only)

|                          | SD Creator             |                |   | ×        |
|--------------------------|------------------------|----------------|---|----------|
| FILE START SETTINGS      |                        |                |   |          |
| ▶ 3 🗗 🖿                  | Path: •                | ? 🐿            |   |          |
| Start Refresh Exit Check | 호 Format 🐨 Eject       | Manual Support |   |          |
| SD Updater 🖓             | SD card r <sub>3</sub> | Help 🕫         |   | ^        |
|                          |                        |                |   |          |
|                          |                        |                |   |          |
|                          |                        |                |   |          |
| Model: All               |                        |                | ~ |          |
| Part number:             |                        | Search         |   |          |
|                          |                        |                |   |          |
|                          |                        |                |   |          |
|                          |                        |                |   |          |
|                          |                        |                |   | <b>A</b> |
|                          |                        |                |   | ч        |
|                          |                        |                |   |          |
|                          |                        |                |   |          |
|                          |                        |                |   |          |
|                          |                        |                |   | Ŧ        |
|                          |                        |                |   |          |
| Active brand: Volkswagen |                        |                |   |          |

- The required software will have to be downloaded onto a SD card using the SD Creator program.
- Reference the latest version of TSB 2054866 for additional information on the use of the SD Creator program.

### 

- The required SD cards cannot be ordered via the parts ordering system; they must be created using the SD Creator program.
- The required SD cards are a servicing material. Therefore, the cost of the SD card will not be reimbursed.
- The SD card can be used for future software updates.

### **Software Part Number**

3G0.919.360.PH

## Section A - Check for Previous Repair

## i TIP

If Campaign Completion label is present, no further work is required.

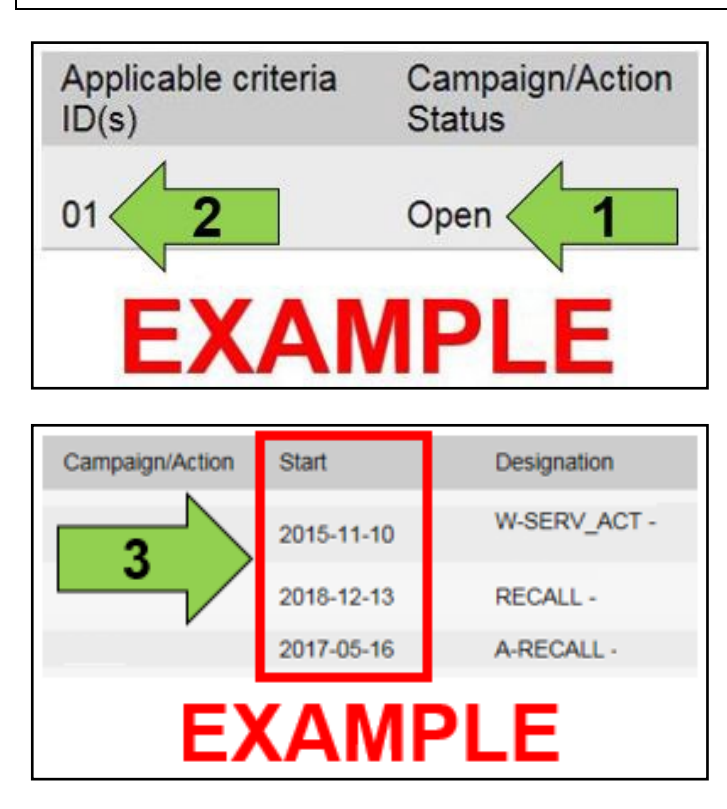

• Enter the VIN in Elsa and proceed to the "Campaign/Action" screen.

#### 

On the date of repair, print this screen and keep a copy with the repair order.

- Confirm the Campaign/Action is open <arrow 1>. If the status is closed, no further work is required.
- Note the Applicable Criteria ID <arrow 2> for use in determining the correct work to be done and corresponding parts associated.

### A CRITICAL REPAIR STEP

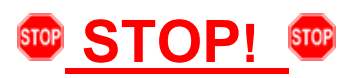

If multiple software update Campaign/Actions are open, they must be performed in order of the Start date <arrow 3>. The oldest should be performed first.

- All Safety Recalls must be completed prior to completing this campaign.
- Proceed to Section B

#### Section B – Check Instrument Cluster Software and Hardware Levels

#### Check instrument cluster software:

- Open the hood.
- Open the battery cover.
- Switch the ignition on.
- Apply the parking brake.
- Switch off all consumers (headlights, heated seats, climate control, etc.).
- Connect the VAS6150X/VAS6160X Diagnostic Tester to the vehicle.
- Start the ODIS program.
- Attach the battery charger to the vehicle battery.

#### 

#### Vehicles with Battery Monitoring Control Module -J367- and/or an EFB Battery:

When connecting the charger to the battery, connect the positive cable to the positive terminal of the battery and connect the negative cable to the grounding lug on the chassis. DO NOT connect the ground cable directly to negative terminal of the battery.

 Using ODIS, check the software and hardware levels <arrow A> of the Instrument cluster, DA 0017 <arrow B>.

### **I**NOTE

The instrument cluster pictured would require replacement as the hardware level is below 503.

- If the software level is equal to or higher than 4194 with a hardware level of 503:
  - No further work is necessary.
  - Proceed to section E.
- If the software level is below 4194 with a hardware level of 503:
  - The instrument cluster software must be updated.
  - Proceed to section C.
- If the hardware level is below 503:
  - The instrument cluster must be replaced.
  - Proceed to section D.

| 0015 - Airbag (UDS / ISOTP / 5Q0959655A | G / 0336 / 004 / EV_AirbaVW20SMEVW37X 002158) |
|-----------------------------------------|-----------------------------------------------|
| 0017 - Dash Board (UDS / ISOTP /        | 0310 / 207 EV_DashBoardVDDMQBAB 009060)       |
| Steering Column Locking (UDS /          | 20090 SW Level: 0310                          |
| Door Electronics Driver Side US /       | SOTP / 5Q49593931 HW Level: 207               |

| Prior to launching the VAS Diagnostic Tester and starting an update, ensure the following conditions are met;                                                                                                    |
|----------------------------------------------------------------------------------------------------|
| $\checkmark$ The ODIS software is completely up to date.                                                                                                    |
| <ul> <li>Refer to the "Current ODIS Service Version" document in the Service References section of<br/>ELSA 2 Go.</li> </ul>                                                                                                    |
| ✓ The battery charger is connected to the vehicle battery and remains connected for the duration of the software update.                                                                                                    |
| • Battery voltage must remain above 12.5 volts for the duration of the software update. Failure to do so may cause the update to fail, which could result in damage to the control module. Control modules damaged by insufficient voltage will not be covered.                                                                                                    |
| $\checkmark$ The screen saver and power saving settings are off.                                                                                                    |
| • Failure to do so may result in the tester entering power save mode during the software update, which could result in damage to the control module.                                                                                                    |
| $\checkmark$ The VAS Diagnostic Tester is plugged in using the supplied power adapters.                                                                                                    |
| • Under no circumstances should the tester be used on battery power alone during the software update. Failure to do so may result in the tester powering off during the update, which could result in damage to the control module.                                                                                                    |
| ✓ The VAS Diagnostics Interface MUST ONLY be connected to the tester with a USB cable.                                                                                                    |
| <ul> <li>Performing a software update using a Bluetooth or WiFi connection increases the risk of losing connection during the update, which could result in damage to the control module. It also greatly increases the time required to perform the update. Requests for additional time or parts will be denied if the GFF log shows the update was performed using Bluetooth or WiFi.</li> </ul> |
| A WARNING                                                                                                    |
| Radiator Fan(s) may cycle ON high speed during the Update Process! There is a serious risk that personal injury may result if contact is made with spinning fan blades. Keep hands and all objects away from Radiator Fan(s) during                                                                                                    |

## **i** TIP

**Update Process!** 

To Update-Programming using SVM, review and follow instructions in Technical Bulletin 2014603: *Software Version Management (SVM) Operating Instructions.* 

The SVM Process must be completed in its entirety so the database receives the update confirmation response. A warranty claim may not be reimbursed if there is no confirmation response to support the claim.

## 

- Damages resulting from improper repair or failure to follow these work instructions are the dealer's responsibility and are not eligible for reimbursement under this action.
- Diagnosis and repair of pre-existing conditions in the vehicle are not covered under this action.

## 

- All campaign software updates must be completed during a single, standalone ODIS Diagnostic Session. You must fully complete this campaign and send all logs before beginning any other campaigns or operations.
- If there are any ODIS "Hot-Fix" patches installed, they must be removed from the scan tool before beginning this operation. ODIS "Hot-Fix" patches may affect the update process.

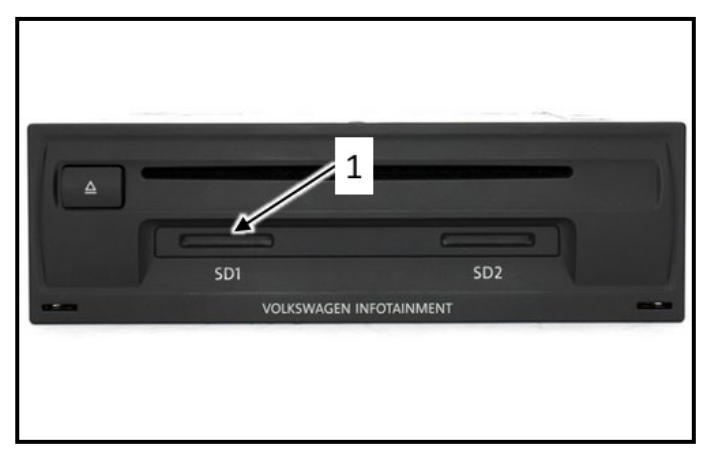

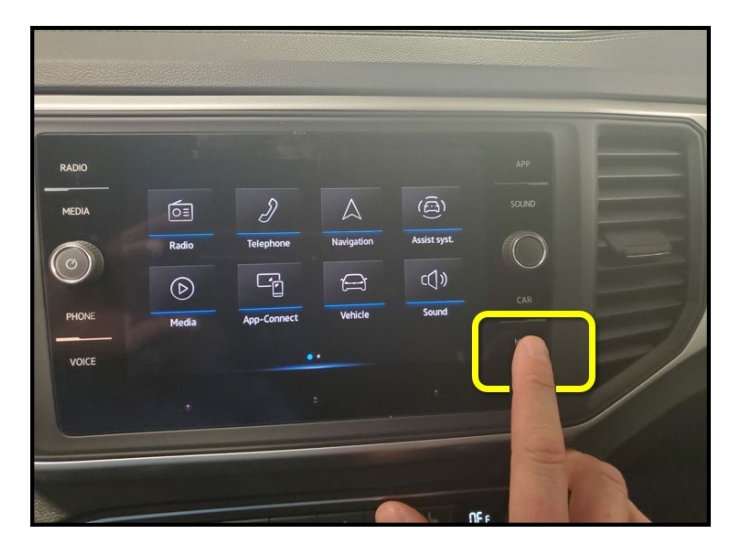

#### Update instrument cluster software:

• Turn the hazards on.

#### 

The procedure may cancel itself if the hazard warning lights are not switched on. The hazard warning lights prevent the system from switching to bus sleep mode during the update.

- Insert the SD card 3G0.919.360.PH into the SD card slot <1> of the 5F control unit in the glove box.
- Press and hold the "Menu" button on the infotainment display for 10 seconds to enter service mode.

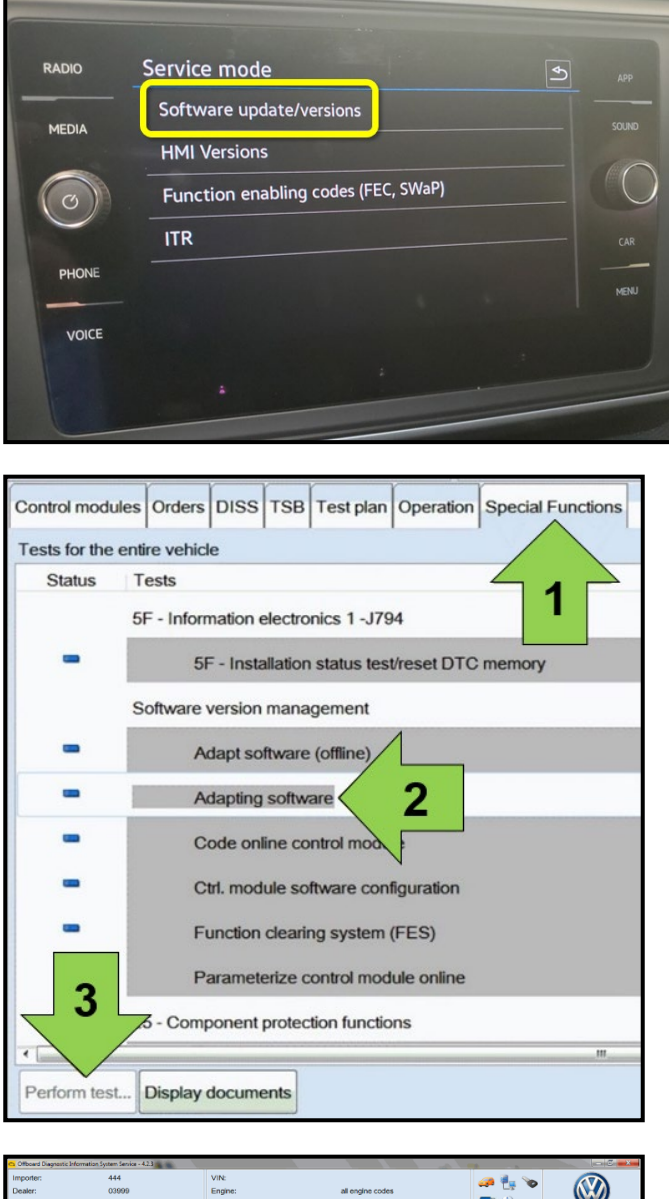

|                                                                                                    | and a stand of the stand of the |                           |                  |              | Con sta         | _         |
|----------------------------------------------------------------------------------------------------|----------------------------------------------------------------------------------------------------|---------------------------|------------------|--------------|-----------------|-----------|
| Importer: 444<br>Dealer: 0399<br>RO:                                                                                     | 9                                                                                                    | VIN:<br>Engine:           | all engine codes | 🧈 🏰 🍗<br>💷 🥹 | 3               |           |
| Control modules Orders DISS TS                                                                                           | SB Test plan Operation                                                                                                    |                           |                  |              | Operating modes | * ^       |
| Service42<br>Select action                                                                                               |                                                                                                    |                           |                  | · 1 ·        | Diagnosis       |           |
| With the help of the software version<br>conversions and retrofits.                                                      | on management (SVM), y                                                                                                    | ou can update the softwar | e for control m  | .3.          | A Measurement   |           |
| Please select one of the following:<br><u>1. Undete software via diagnostic</u><br>2. Undete software via action code    | address                                                                                                    |                           |                  | - 4 -        | 😭 Info          | ۰.        |
| Optable solivate via action code     S. Penoim conversion/retront sour     Proceed with conversion/retront     S. Cancel | Lipdaie software via action code                                                                                                    |                           |                  |              |                 |           |
|                                                                                                    |                                                                                                    |                           |                  |              | Log             | ¥         |
|                                                                                                    | 2: Upc                                                                                                    | late soft                 | ware via action  | i code       | Data            | ¥         |
|                                                                                                    |                                                                                                    |                           |                  |              | Extras          | *         |
|                                                                                                    |                                                                                                    |                           | -                |              | Help            | ۲         |
|                                                                                                    | <b>K &lt;</b> >                                                                                                    |                           | Help Conceitest  |              | >               | 0         |
|                                                                                                    |                                                                                                    |                           |                  | Test version |                 | <b></b> % |

- Select the option "Software Update/Versions".
- Follow all on-screen prompts through completion of the SD card update.

• Once the SD card update is complete, using ODIS, select "Special functions" <arrow 1>, then "Adapting software" <arrow 2>, then select "Perform test" <arrow 3>.

• Select the correct option to "Update software via action code" OR "Software update via measured code".

### U NOTE

The different options to perform the SVM operation may vary based on model.

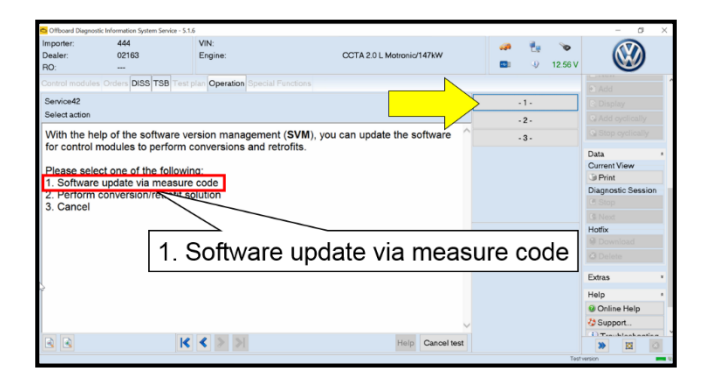

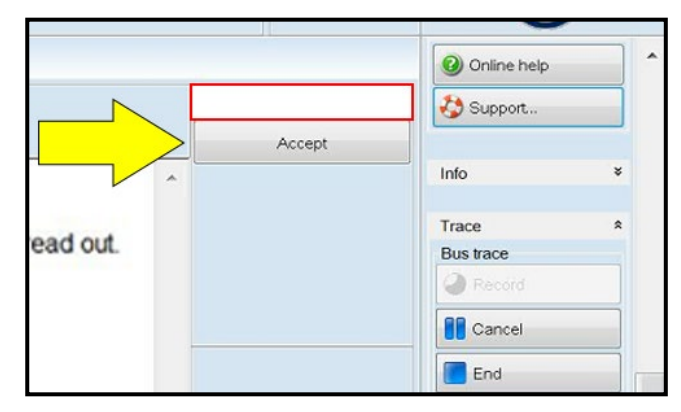

#### 

#### Using <u>Bluetooth</u> or <u>WiFi</u> for this action is <u>PROHIBITED</u>!

Damage caused to electronic components (e.g. ECM, TCM, etc.) during the SVM flash process is not covered.

• Enter the corrective action code (SVM code) as listed below.

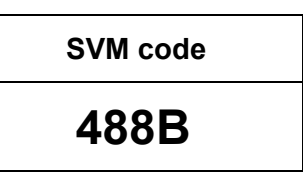

- Select "Accept" <arrow> and follow the on screen prompts.
- During the flash, this screen appears when each operation is performed:

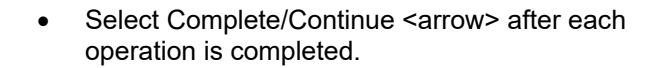

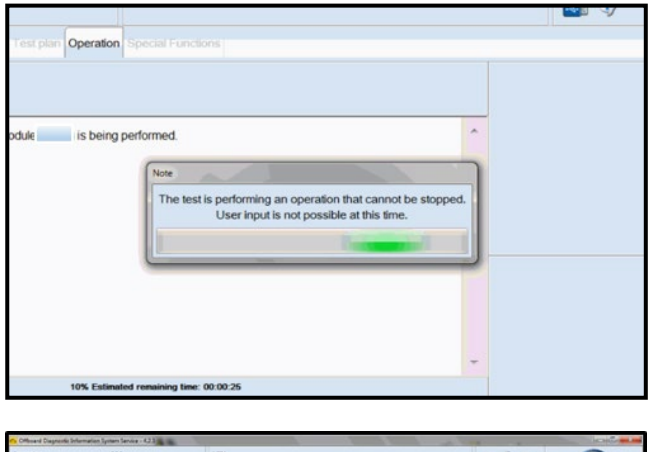

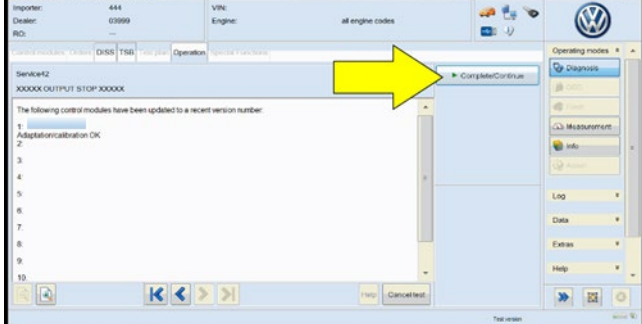

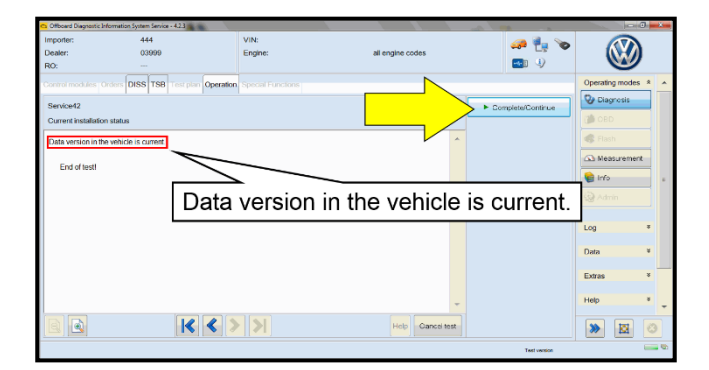

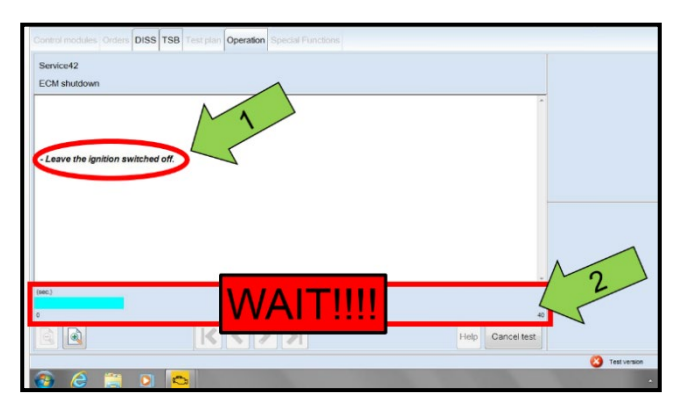

| Electronics Rear Lei      | tt (Door electronics left rea | /LIN bus/\/  | (1K00507   | 030 11 | 20 13  |
|---------------------------|-------------------------------|--------------|------------|--------|--------|
| Electionics real Election | r (boor electronics leit real | (cirv bos)/  | (11000007  | 004 11 | 20 000 |
| Electronics Rear Rig      | ght (Door electronics right r | ear (LIN bu  | s)) (1K095 | 9704Q  | 1120   |
| cs 1 (03 - ABS/EDS/       | ASR/ESP Mark 60 EC) (1        | K0907379A    | C 0101     | ESP FR | ONT M  |
| ring Assistance (44 -     | Measurement                   | sch. (G      | b) (1K190  | 9144M  | 1901   |
| ig (16 - Airbag VW8       | Identity control module       |              |            | (34)   |        |
| bilizer (Immobilizer ·    | Select version                | P 1222       | IMMO       | 3HL)   |        |
|                           | Check DTC memory              |              |            |        |        |
| lule List Componen        | Read all DTC memories         | ulpment list |            |        |        |
| Sorting                   | Guided Functions              |              |            |        |        |
|                           | Control module OBD            |              |            |        |        |
| 🕘 🚳                       | Vehicle OBD                   |              |            |        |        |
|                           |                               |              |            |        |        |

- When the SVM update is complete, a confirmation message is displayed <as shown>.
- Select "Complete/Continue" <arrow>.

## **i** TIP

If the software in the vehicle is already current, a message may appear indicating this. If this occurs, complete the ODIS test plan and send the diagnostic protocol online.

### **I** NOTE

- It is <u>IMPERATIVE</u> that <u>ALL</u> of the ignition cycle on/off delay requests are fulfilled in their entirety during this flash process <arrow 1>.
- Failing to wait for the ignition on/off timing cycle to complete (progress bar and countdown timer <arrow 2>) before cycling the ignition on/off MAY damage a control module.
- Damage to control modules as a result of failing to wait the specified time displayed by the progress bar and countdown timer <arrow 2> are <u>NOT</u> covered under this action.
- After the software update is completed and before sending the GFF Log Online:
  - Select the "Control Module" tab.
  - Scroll down and right click on the module that was updated (DA 0017).
  - Select "Identify Control Module" <arrow>.

| ce Control (ACC)) (5Q0907572J 0654 ACC BOSCH MQB 3QF907572 H10)                                                        |            |
|----------------------------------------------------------------------------------------------------|------------|
| m (00A5 - Front sensor for driver assistant systems) (3Q0980654H 0272 MQB_B_MFK                                        | 3Q0980654A |
| tion module) (30 Exit GFF: End GFF?                                                                                    |            |
| Al DTC memory entries were erased. There are new or known<br>DTC memory entries. Calculate a new test plan?     Yes No |            |
| ш                                                                                                    | Þ          |
|                                                                                                    |            |

• Exit GFF and send diagnostic protocol online when prompted.

## 

Static communication faults may store in various control modules during the flash. These faults can only be cleared by following one of these steps:

- Drive the vehicle a short distance (around the parking lot, for example).
- After selecting "Yes", turn the ignition off for 30 seconds, turn it back on and repeat the GFF exit program.
- Clear faults using OBD (an additional key cycle may also be required).
- Release the parking brake.
- Disconnect the VAS tester.
- Remove the SD card from the 5F module.
- Switch off and disconnect the battery charger.
- Reinstall the battery cover.

#### **Proceed to Section E**

### Section D – Replace Instrument Cluster

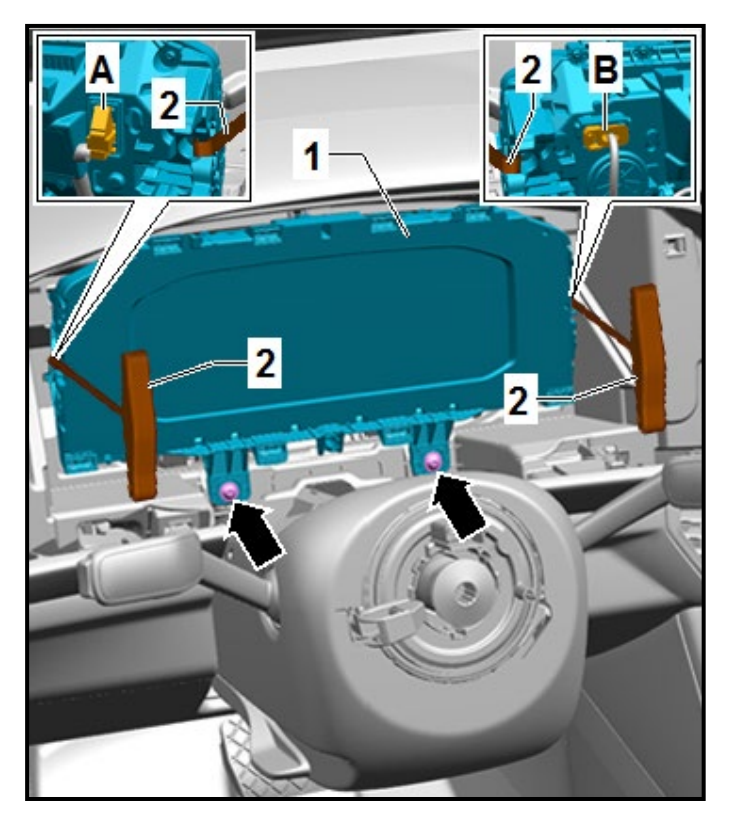

# Replace the instrument cluster according to the ELSA repair manual:

 Repair manual > Electrical System > Electrical Equipment > 90 Instruments > Instrument cluster > Instrument Cluster KX2, Removing and Installing > Instrument Cluster KX2, Removing and Installing, All-Digital Instrument Cluster.

Proceed to section E

#### Install Campaign Completion Label

• Fill out and affix Campaign Completion Label, part number CAMP 010 000, next to the vehicle emission control information label.

**i** TIP

Ensure Campaign Completion Label does not cover any existing label(s).

#### **Proceed to Section F**

#### Section F - Parts Return/Disposal

Properly store (retain), destroy or dispose of removed parts in accordance with all state/province and local requirements, unless otherwise indicated and/or requested through the Warranty Parts Portal (WPP) for U.S. and the Part Destruction and Core Disposition Report for Canada.